## INSTRUCCIONES PARA CUMPLIMENTAR EL FORMULARIO DE BECA UD - 2023-2024

| Inicio                                                                                             |                                                                                                    |                                                       |                                                |
|----------------------------------------------------------------------------------------------------|----------------------------------------------------------------------------------------------------|-------------------------------------------------------|------------------------------------------------|
| Está usted accediendo a un activo propiedad o<br>requiriera. Se prohibe explicitamente el acceso d | de la institución. Sólo los usuarios autorizados tiener<br>le personal no autorizado a este recurso. | 1 derecho de acceso a este activo, todo intento no au | itorizado será auditado y almacenado por si se |
| Aplicaciones                                                                                       |                                                                                                    |                                                       |                                                |
| Grado/máster/doctorado                                                                             | Formación continua/idiomas                                                                           | Evaluación docencia                                   | Gestión becas propias                          |
| Publicación horaria                                                                                | Reserva de recursos y espacios                                                                       | Solicitud de títulos                                  | ſ                                              |

Tras acceder a la <u>Secretaría Virtual</u> con usuario y contraseña, se elige el MENÚ "Gestión de Becas Propias"

Para pasar de una pestaña a otra (personales, familiares y académicos) hay que utilizar el menú superior con aspecto de círculos. Hay que pasar por todas las pestañas. No se puede saltar ninguno.

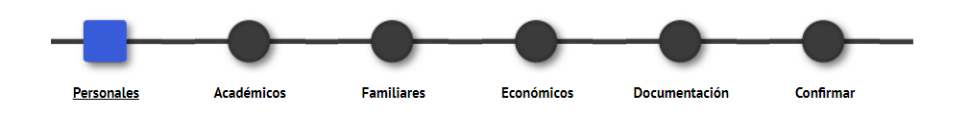

El cuadrado es el menú en el que te encuentras actualmente.

Inicio

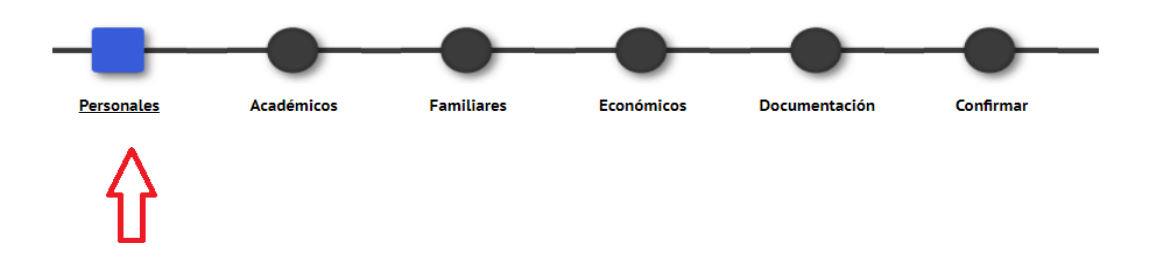

En el apartado de datos Personales, recuerda verificar el email.

La fecha de presentación de la solicitud es automática. No hay que modificarla.

Puedes indicar cualquier dato que quieras hacer constar en el apartado de "Observaciones".

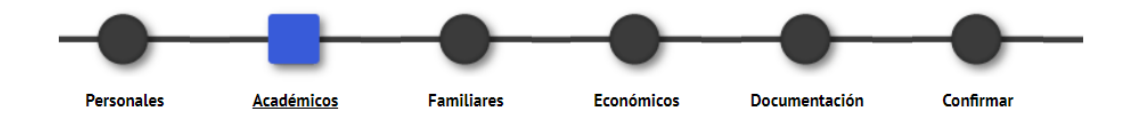

En el apartado de datos <u>Académicos</u> de momento no habrá datos. No hay que añadir nada. Se actualizará con los datos de matrícula.

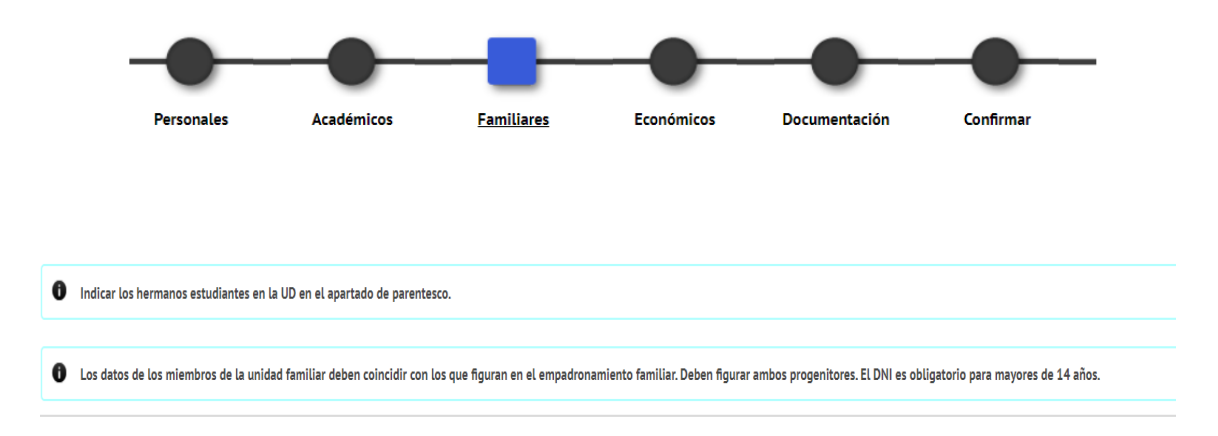

En el apartado de datos <u>Familiares</u>, para añadir a un componente de la unidad familiar clicar el botón **AÑADIR**. Si hay algún herman@ estudiando en la UD indicarlo en el apartado de "Parentesco"

En el apartado de Económicos:

Hay que elegir en el desplegable a cada uno de los miembros de la unidad familiar que hemos indicado en el apartado de familiares, y completar los datos económicos correspondientes (Base imponible general, Base imponible de ahorro, cuota líquida, etc.).

Obligatorio para los sustentadores y solicitante.

Cuando se introduce la cantidad hay que hacerlo sin punto. Se permiten un máximo de dos decimales. (ej: 10000,10 si se introduce 10.000,10 dará un error)

|                                                                                                    | Personales                                              | Académicos               | Familiares       | Económicos                 | Documentación                                            | Confirmar                                              |                              |
|----------------------------------------------------------------------------------------------------|---------------------------------------------------------|--------------------------|------------------|----------------------------|----------------------------------------------------------|--------------------------------------------------------|------------------------------|
|                                                                                                    |                                                         |                          | MIEMBRC          | IS FAMILIARES              |                                                          |                                                        |                              |
| Datos para el<br>- Base imponible ge<br>- Base imponible del<br>- Crota liquidi (CL)<br>- Ingresos no declari | cálculo de la ren<br>neral (BIG)<br>ahorro (BIA)<br>dos |                          |                  |                            | Datos inform<br><u>Volumen de</u><br><u>Porcentaje d</u> | nativos volumen de facturació<br>ctividades económicas | ón                           |
| Nombre y Apetlidos Base imponible gener                                                                       | al (BIG) Base                                           | imponible del ahorro (Bl | (III) Cuota liqu | Grabar<br>ida (CL) Ingreso | os no declarados                                         | Volumen de actividades económicas                      | Porcentaje de la titularidad |
|                                                                                                    |                                                         |                          | BIENES           | INMUEBLES                  |                                                          |                                                        |                              |
| Tipo bien inmueble                                                                                            |                                                         | Dirección                | D                | Añadir                     |                                                          | alor catastral                                         | % titularidad                |

Apartado Documentación:

Hay que añadir toda la documentación obligatoria. La documentación opcional será considerada obligatoria según el caso o situación particular de cada solicitante.

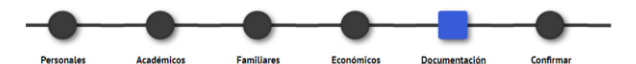

| SUBIR DOCUMENTACIÓN                  |                                                                                                    |                                      |  |  |  |
|--------------------------------------|----------------------------------------------------------------------------------------------------|--------------------------------------|--|--|--|
| Sólo se aceptan l<br>El tamaño máxim | os siguientes formatos de documentos: pds,doc, docx, jpg, gif, txt, rtf, odt,<br>o del fichero es 9MB                                                | png. jpeg                            |  |  |  |
| Documentación obliga                 | toria                                                                                                    |                                      |  |  |  |
|                                      | Tipo de documento                                                                                                    | Documento adjuntado                  |  |  |  |
| X ±                                  | Fotocopia completa de la declaración de IRPF de todos los miembros<br>computables de la unidad convivencial.                                         | No se ha seleccionado ningún archivo |  |  |  |
| ×±                                   | Certificado de empadronamiento que incluirá la relación de todas las personas<br>residentes en el domicilio.                                         | No se ha seleccionado ningún archivo |  |  |  |
| Documentación opcio                  | nal                                                                                                    |                                      |  |  |  |
| "                                    | Tipo de documento                                                                                                    | Documento adjuntado                  |  |  |  |
| X ±                                  | Certificado de notas de los dos últimos cursos académicos finalizados<br>anteriores al actual.                                                       | No se ha seleccionado ningún archivo |  |  |  |
| <b>X</b> .t.                         | Certificado de Hacienda con la imputación de los ingresos de ese ejercicio.                                                                          | No se ha seleccionado ningún archivo |  |  |  |
|                                      | Certificado de todos los ingresos habidos en la unidad convivencial<br>provenientes de paro, pensiones, fondos de promoción, etc. y que no se hallen | No se ha seleccionado ningún archivo |  |  |  |

Apartado Confirmar:

Verás en pantalla es resguardo de solicitud, con los datos que hayas incluido en el resto de pantallas.

Para finalizar el proceso deberás **GRABAR** dicho resguardo. El botón se encuentra al pie de la visualización.

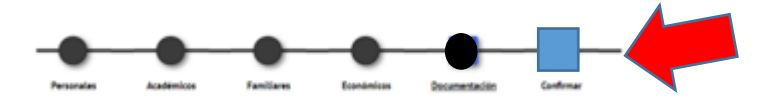

Una vez finalizado el proceso, accedes de nuevo a la pantalla de inicio y DESCARGAS el documento.

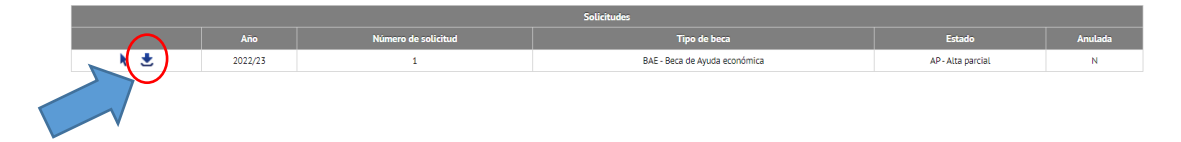

IMPORTANTE. Para que la solicitud sea admitida a trámite, deberá venir acompañada de la documentación completa, según el caso.

No hace falta presentar ningún resguardo ni documentación en el Servicio de Becas. Se tramitará lo que se adjunte en el formulario de solicitud.